## Précision de l'affichage, affichage fractionnaire

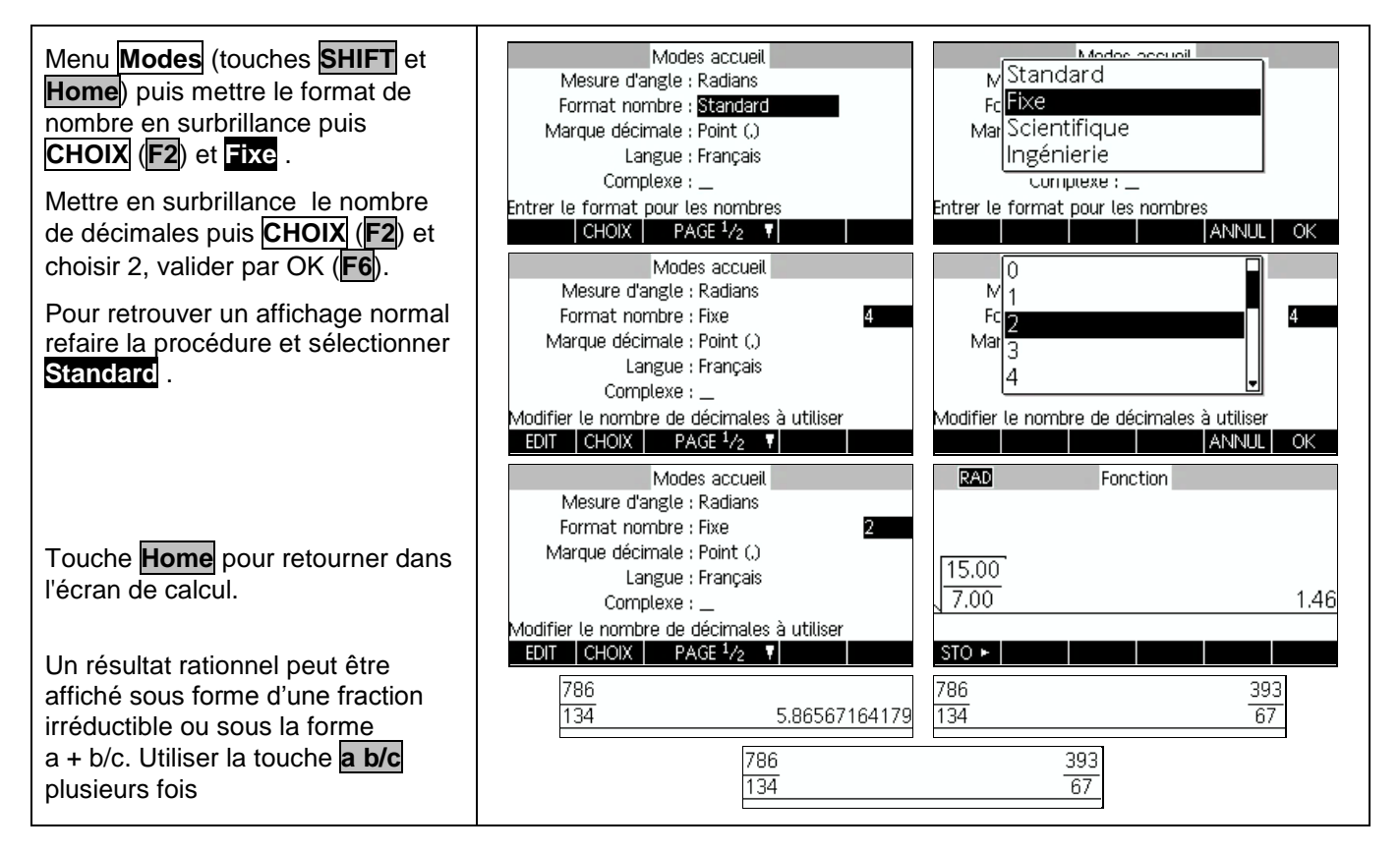

## Rééditer un calcul

|                                         | RAD   | Fonction      | RAD   | Fonction      |
|-----------------------------------------|-------|---------------|-------|---------------|
| Pour reediter un calcul il suffit de le | 7*8²  | 448           | 7*8²  | 448           |
| mettre en surbrillance, à l'aide du     | 18    |               | 18    |               |
| curseur puis de sélectionner            | 3     | 6             | 3     | 6             |
| COPIER (touche F4). Le calcul           | 172   | 13.1148770486 | 172   | 13.1148770486 |
| apparait sur la ligne de saisie         |       |               | 18/3  |               |
| apparait our la light de baloie.        | STO ► |               | STO 🕨 | COPIER AFFICH |

## **Dérivation - Intégration**

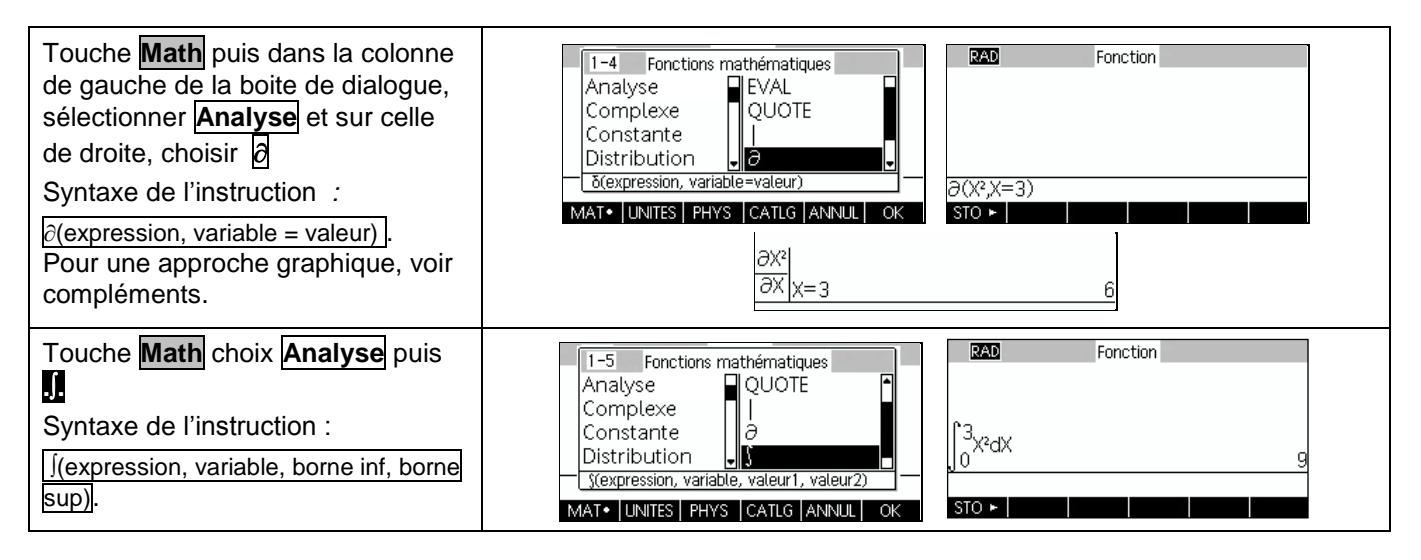

## **Probabilités**

| Loi Binomiale :<br>Probabilité de l'évènement " $X = k$ "<br>Instruction Distribution (touche<br>Math) Sélectionner à l'aide des<br>curseurs binomial . Valider par OK<br>(touche F6) ou et ENTER .<br>Renseigner : (nbre d'essais, valeur<br>désirée, proba de succès).                                                                                                    | 4-4   Fonctions mathématiques     Analyse   normald_cdf     Complexe   normald_cdf     IDistribution   binomial     binomial(n, k, p)   04     MAT•   UNITES     PHYS   CATLG     ANNUL   OK                                                                                                    |
|----------------------------------------------------------------------------------------------------|----------------------------------------------------------------------------------------------------|
| Probabilité de l'évènement " $X \le k$ "<br>Instruction <b>Distribution</b> (touche<br><b>Math</b> ) Sélectionner à l'aide des<br>curseurs <b>binomial_cdf</b> et <b>ENTER</b><br>Renseigner : (nbre d'essais, proba<br>de succès, valeur désirée).                                                                                                    | 4-5   Fonctions mathématiques     Analyse   normald_icdf     Complexe   binomial     binomial_cdf   binomial_cdf     Distribution   binomial_icdf     binomial_cdf(n, p, k)   51     MAT+   UNITES     PHYS   CATLG     ANNUL   OK                                                                                                    |
| <b>Loi Normale :</b><br>Probabilité de l'événement<br>" $a < X < b$ "<br>Touche <b>Home</b> pour revenir à<br>l'écran de calcul.<br>La probabilité s'obtient avec<br>$P(X < 4) - P(X \le 3)$ .<br>Instruction <b>Distribution</b> (touche<br><b>Math</b> ). Sélectionner à l'aide des<br>curseurs <b>normald_cdf</b> et <b>ENTER</b><br>Renseigner : (moyenne, écart-type,                                                                                                    | Image: Analyse Analyse |
| valeur désirée).<br><u>Probabilité de l'événement " <math>X &lt; b</math>"</u><br><u>et " <math>X &gt; a</math>"</u><br>Pour $P(X < b)$ procédure ci-dessus.<br>Pour calculer $P(X > a)$ on utilise la<br>probabilité de l'événement<br>contraire.<br><u>Déterminer <math>m_1</math> tel que</u><br><u><math>P(X &lt; m_1) = p_1</math></u><br>Instruction <u>Distribution</u> (touche<br><u>Math</u> ). Sélectionner à l'aide des<br>curseurs normald_icdf et ENTER<br>Renseigner (moyenne, écart type,<br>probabilité) | STO ►   STO ►   COPIER   AFFICH     MAD   Fonction   MAD   Fonction     normald_cdf(3.35, .1089, 3)   .144434483562   1 - normald_cdf(3.35, .1089, 4)   .024436555249     , 3   .144434483562   STO ►   STO ►     STO ►   STO ►   STO ►     STO ►   STO ►   STO ►                                                                                                    |

## Suites

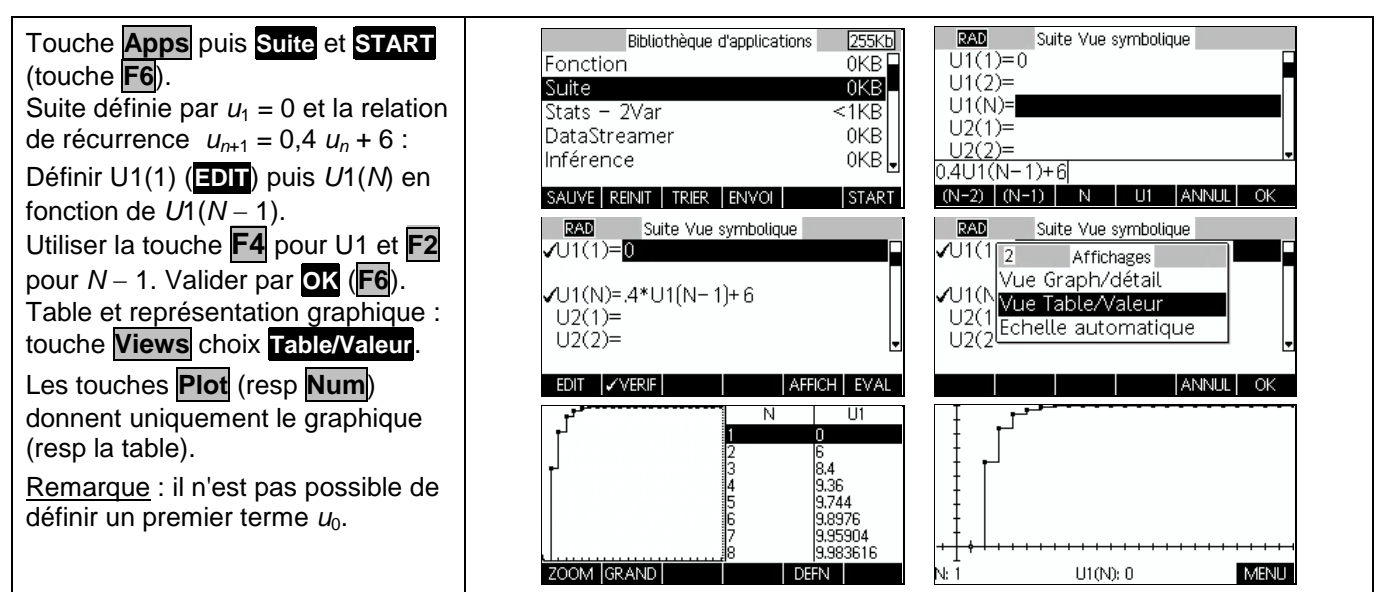

## **Matrices**

| $A = \begin{pmatrix} 1 & 3 \\ 2 & 3 \end{pmatrix}$ . Calculer 5A A <sup>3</sup> et A <sup>-1</sup> .<br>Menu Matrix (touches SHIFT et 4)<br>puis EDIT (touche F1).                      | Matrice 255Kb   M1 1*1 0KB   M2 1*1 0KB   M3 1*1 0KB   M4 1*1 0KB   M5 1*1 0KB   EDIT SUPPR.   VECT ENVOI                                                                                                    |
|----------------------------------------------------------------------------------------------------|----------------------------------------------------------------------------------------------------|
| Saisir les éléments de la matrice<br>M1 et valider par <b>ENTER</b> .                                                                                                    | RAD     Suite     RAD     Suite     Image: Suite     Image: Suite |
| Dans l'écran de calcul, on saisit<br>5xM1 puis M1^3 et et la séquence :<br>M1 x <sup>-1</sup> .<br>On obtient M1 avec ALPHA ) 1.<br>Touche <b>a b/c</b> pour écriture<br>fractionnaire. | STO ► STO ►   M1 Suite   M1 <sup>-1</sup> [-1 1]   2 -1]   3 3                                                                                                    |

# ⇒ Compléments

# Nombre dérivé à partir de l'écran graphique

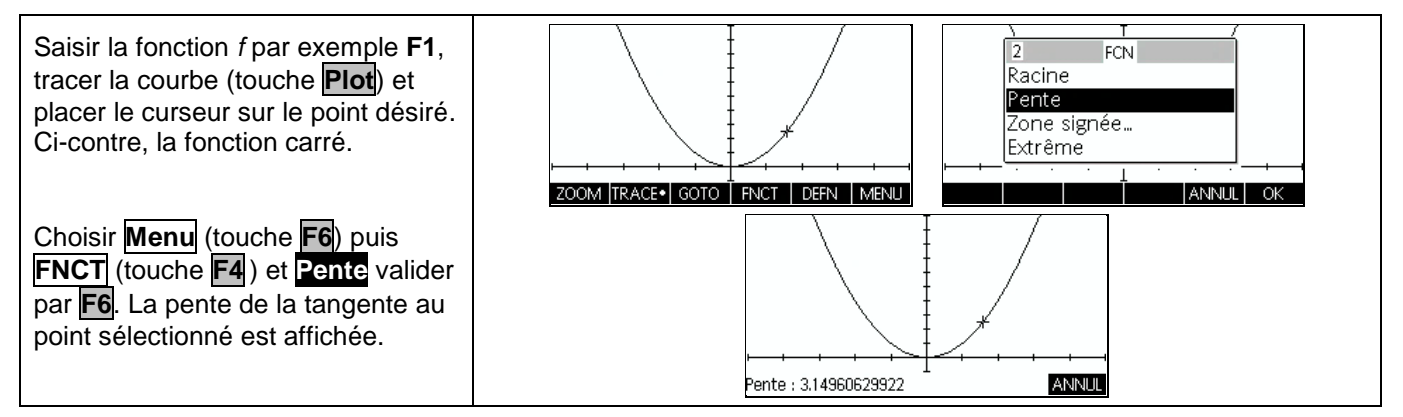

# Intégrale à partir de l'écran graphique

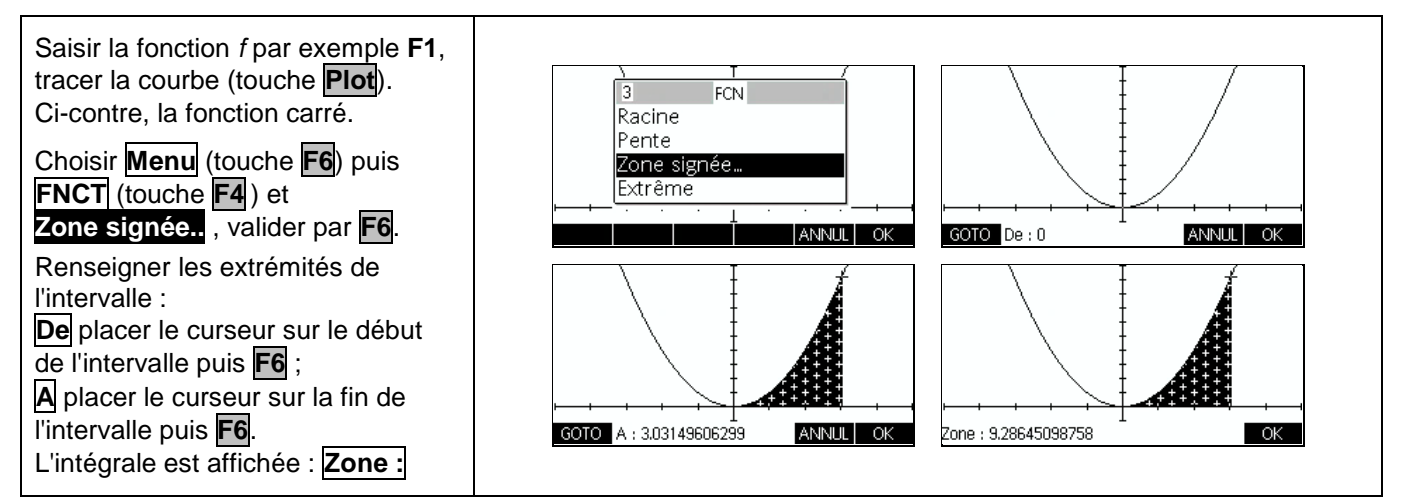